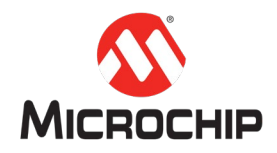

## MPLAB<sup>®</sup> Harmony 3 之基础篇(09)

一 如何使用 Harmony I2C 驱动开发应用程序

Microchip Technology Inc. MCU32 产品部

一、 简介

MPLAB<sup>®</sup> Harmony 是 MPLAB 开发工具生态系统的重要组成部分, MPLAB<sup>®</sup> Harmony 3 适用于是 Harmony 系列开发工具的换代升级,增加了对 SAM<sup>®</sup>系列微处理器的 支持,是 Microchip<sup>®</sup>32 位 SAM<sup>®</sup>和 PIC<sup>®</sup>微控制器的嵌入式系统的重要软件方案。本文主要介绍如何利用 MPLAB X IDE 创建一个工程,利用 MPLAB Harmony 3 Configurator (MHC) 添加 IC 外设驱动到工程文件,并利用 MHC 的配置工具 (CLOCK, PIN 等) 完成 IC 外设的配置。通过调用 I2C PLIB API 实现对 AT24 系列 EEPROM 的读写操作。

## 二、 硬件工具和软件平台

硬件: SAM E70 Xplained Board

http://ww1.microchip.com/downloads/en/DeviceDoc/Atmel-44050-Cortex-M7-Micr ocontroller-SAM-E70-XPLD-Xplained User-guide.pdf

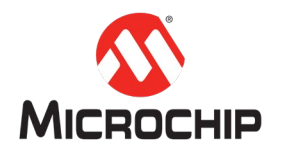

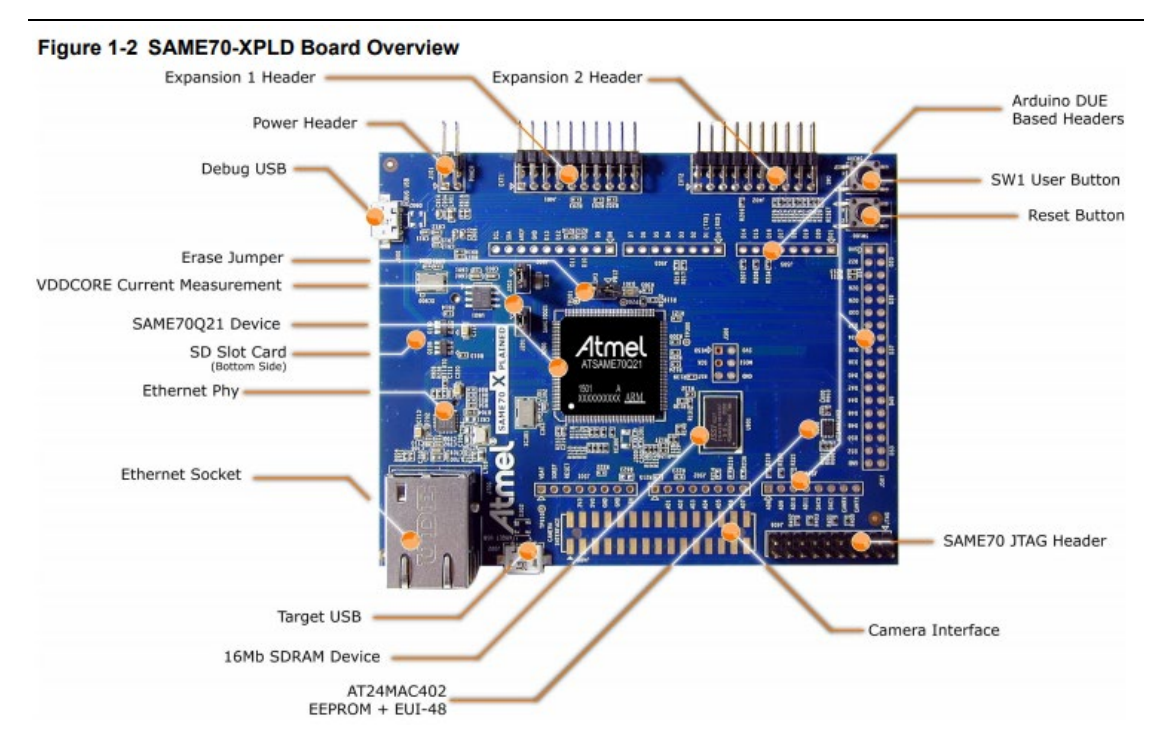

软件(开发工具和环境的安装和使用,见 "MPLAB<sup>®</sup> Harmony 3 之基础篇(01) -- Harmony 3 开发环境搭建" "MPLAB<sup>®</sup> Harmony 3 之基础篇(02) -- 了解 MHC"

| MPLAB <sup>®</sup> X IDE: | v5.10 或者更新 |
|---------------------------|------------|
| XC32:                     | v2.10 或者更新 |
| Harmony 3:                | v3.10 或者更新 |

#### 详细步骤 三、

接下来我们就可以用 MPLAB X IDE 和 MHC 一步步地创建和配置 I2C 外设驱动的程 序。

注:以下MHC 配置里没有特别标注出来的地方,说明使用的是默认选项。

(一)在 MPLAB X 里新建一个 Harmony 3 项目 在 MPLAB X IDE 里点击 File > New Project:

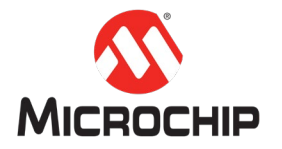

| 😢 New Project     |                                                                                                 |                           |  |
|-------------------|-------------------------------------------------------------------------------------------------|---------------------------|--|
| Steps             | Choose Project                                                                                  |                           |  |
| 1. Choose Project | Q Filter:                                                                                       |                           |  |
|                   | Categories:<br>Microchip Embedded<br>Other Embedded<br>Categories:<br>Other Embedded<br>Samples | Projects:                 |  |
|                   | Description:                                                                                    |                           |  |
|                   | MPLAB® Harmony Project Wizard                                                                   |                           |  |
|                   | < Back                                                                                          | Next > Finish Cancel Help |  |

# 选择"32-bit MPLAB Harmony Porject",然后点击"Next"按钮。

| 😰 New Project                                                                                                    | ×                                                                                                    |   |
|----------------------------------------------------------------------------------------------------|----------------------------------------------------------------------------------------------------|---|
| Steps                                                                                                    | Manage Framework                                                                                                    | _ |
| <ol> <li>Choose Project</li> <li>Framework Selection</li> <li>Project Settings</li> <li>Configuration Settings</li> </ol> | Use the Framework Downloader tool to download or configure a local framework. Launch Framework Downloader Harmony3的安装路径 Framework Path: C:\microchip\harmony\H3 C:\microchip\harmony\H3 C:\microchip\harmony\H3 C:\microchip\harmony\H3 C:\microchip\harmony\H3 |   |
|                                                                                                    |                                                                                                    |   |
|                                                                                                    | < Back Next > Finish Cancel Help                                                                                                    |   |

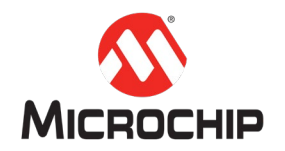

|                                                                    |             |                                             | × |
|--------------------------------------------------------------------|-------------|---------------------------------------------|---|
| Steps                                                              | Name and Lo | cation                                      |   |
| 1. Choose Project<br>2. Framework Selection<br>3. Project Settings | Location:   | C:\Users\HarmonyProjects                    | 1 |
| <ol> <li>Configuration Settings</li> </ol>                         | Folder:     | E70_I2d                                     |   |
|                                                                    | Name:       | E70_I2C                                     |   |
|                                                                    | Path:       | C:\Users\HarmonyProjects\firmware\E70_12C.X |   |
|                                                                    |             |                                             |   |
|                                                                    |             |                                             |   |
|                                                                    |             |                                             |   |

### 选择"Harmony Framework"路径,然后点击"Next"按钮。

填写项目名称,本示例使用"E70\_I2C",然后点击"Next"按钮。

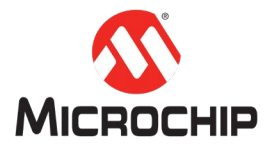

| 😵 New Project                                                                                                    | ×                                                  |
|----------------------------------------------------------------------------------------------------|----------------------------------------------------|
| Steps                                                                                                    | Configuration Settings                             |
| <ol> <li>Choose Project</li> <li>Framework Selection</li> <li>Project Settings</li> <li>Configuration</li> </ol> | Name: default 配置名称,可用默认设置                          |
| Settings                                                                                                    | Device Family: AISAM V Iarget Device: AISAME70Q21B |
|                                                                                                    | Device Filter: 选择你的开发板MCU芯片的类型                     |
|                                                                                                    | Show Visual Help                                   |
| 1                                                                                                    |                                                    |
|                                                                                                    |                                                    |
|                                                                                                    |                                                    |
|                                                                                                    |                                                    |
|                                                                                                    |                                                    |
|                                                                                                    |                                                    |
|                                                                                                    | < Back     Wext >     Finish     Cancel     Help   |

| 选择芯片类型"ATSAME70Q21B", | 最后点击"Finish | n"按钮启动 MHC 配置界面。 |
|-----------------------|-------------|------------------|
|-----------------------|-------------|------------------|

### (二)启动 MHC

第一次创建项目时,MHC配置界面会自动启动。或者手动在MPLABX里点击Tools> Embeded > MPLAB Harmony 3 Configurator 启动 MHC:

| samd21_  | debug_uart : default   |              |                                   |    |                                       |
|----------|------------------------|--------------|-----------------------------------|----|---------------------------------------|
| e Source | Refactor Production De | ebug Team To | ools Window Help                  |    |                                       |
| 5 6      | default 👻              | r • 78       | Embedded                          | ٠. | MPLAB® Harmony 3 Framework Downloader |
| sses     | Services               |              | Licenses<br>Apply Diff Patch      |    | MPLAB® Harmony 3 Configurator         |
|          |                        |              | Templates<br>DTDs and XML Schemas |    |                                       |
|          |                        |              | Plugins<br>Plugins Download       |    |                                       |
|          |                        |              | Options                           |    |                                       |

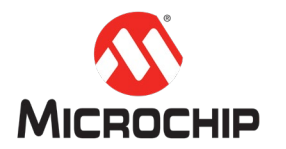

启动完成后的, 主界面如下图:

| MPLAB X IDE v5.10.04 - E70_USART : default                                          | Mail Investigation - State                                                                                                    | the set of the set of the set of the |  |
|-------------------------------------------------------------------------------------|----------------------------------------------------------------------------------------------------|--------------------------------------|--|
| File Edit MHC View Navigate Source Refactor Production Debug Team Tools Window Help |                                                                                                    |                                      |  |
| 👚 🚰 🚰 🦉 🧶 🖗 (default 💦 🖓 - 🔖 - 🔽 - 🏠 🖏 - 1 🖹 🗇 🔊 silvered (s)                       |                                                                                                    |                                      |  |
| Proj % Files Classes Services Active C                                              | 🔁 Output 🛎 Xplained Window 🕮 Project Graph*                                                                                                    | _                                    |  |
| E ETO_USANT                                                                         | ▓╔┇┇┇┇┇╋┝╠                                                                                                    | View:                                |  |
| Linker Files                                                                        | Device Family Pack (DFP) System CMSIS Pack                                                                                                    |                                      |  |
| Libraries<br>Losdables                                                              |                                                                                                    |                                      |  |
|                                                                                     |                                                                                                    |                                      |  |
| 空的项目工程                                                                              |                                                                                                    |                                      |  |
|                                                                                     |                                                                                                    |                                      |  |
|                                                                                     |                                                                                                    |                                      |  |
|                                                                                     |                                                                                                    | •                                    |  |
| Available Components*                                                               | 最小的工程组件                                                                                                    |                                      |  |
| Board Support Packages (BSPs)                                                       |                                                                                                    |                                      |  |
| Graphics                                                                            |                                                                                                    |                                      |  |
| Harmony                                                                             |                                                                                                    |                                      |  |
| 🖶 Input                                                                             |                                                                                                    |                                      |  |
| Libraries                                                                           |                                                                                                    |                                      |  |
| Peripherals                                                                         | Variables 🕺 Console                                                                                                    |                                      |  |
| Third Party Libraries                                                               | Ulanary Detabase [Tafa], CCD, such assessed, Deviabara] UADIA (TD, CA10)                                                                                                    |                                      |  |
| • Tools                                                                             | <pre><harmony database="">[Info]: CSP: create component: Peripheral USARTO (ID = 6089) </harmony></pre>                                                                                                   |                                      |  |
|                                                                                     | <pre><harmony database="">[Info]: CSP: create component: Peripheral USARII (ID = 6089) <harmony database="">[Info]: CSP: create component: Peripheral USARI2 (ID = 6089)</harmony></harmony></pre>        |                                      |  |
| 可选的H3组件                                                                             | <pre><harmony database="">[Info]: CSP: Peripheral [USBHS id=11292] is not supported in MCC <harmony database="">[Info]: CSP: Peripheral [UTMI id=11300] is not supported in MCC</harmony></harmony></pre> | The company manager of the           |  |
|                                                                                     | <pre><harmony database="">[Info]: CSP: System Peripheral [WDT id=6080] <harmony database="">[Info]: CSP: System Peripheral [XDMAC id=11161]</harmony></harmony></pre>                                     |                                      |  |
|                                                                                     | <harmony database="">[Info]: CSP: Peripheral [FUSES id=1] is not supported in MCC</harmony>                                                                                                    |                                      |  |

## (三)添加 Harmony Core, I2C0 外设驱动, AT24 EEPROM 驱动和 E70 Xplained Board (BSP)支持

从 Harmony 中选择 Core,并选择合理的 Core 配置。

| Available Components          | - | 7 |
|-------------------------------|---|---|
| +                             |   |   |
| 🖶 Audio                       |   |   |
| 🖶 Bluetooth                   |   |   |
| Board Support Packages (BSPs) |   |   |
| 🖶 Graphics                    |   |   |
| Harmony                       |   |   |
| Core                          |   |   |
| Drivers                       |   |   |
| Harmony Networking            |   |   |
| System Services               |   |   |
|                               |   |   |
| Libraries                     |   |   |
|                               |   |   |
|                               |   |   |
|                               |   |   |
|                               |   |   |
|                               |   |   |
| HSMCI                         |   |   |
| I2SC                          |   |   |
|                               |   |   |
| ⊕ PWM                         |   |   |
| 🖶 QSPI                        |   |   |
| RSTC                          |   |   |
| I RTC                         |   |   |
| I RTT                         |   |   |
|                               |   |   |
| ■ SMC                         |   |   |
| SPI SPI                       |   |   |

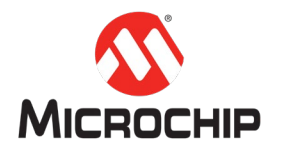

| Configuration Options               |                                            |
|-------------------------------------|--------------------------------------------|
| ■ €                                 |                                            |
| ⊡Core                               |                                            |
| 🕂 Generate Harmony Application File | es 🗸                                       |
| Application Configuration           |                                            |
|                                     | 1 🛋                                        |
| -Application 0 Configuration        |                                            |
| Application Name app                |                                            |
| **** Application name m             | ust be valid C-Language identifier and sho |
| Enable System Interrupt             |                                            |
| Enable System Ports                 |                                            |
| - Enable System Cache               |                                            |
| Enable System DMA                   |                                            |
| Enable OSAL                         |                                            |
|                                     |                                            |

从 Peripherals 选择 TWIHSO 外设驱动,双击,添加到 Project Graph,USART 采用 默认的设置。

| Available Components          | - 19 |
|-------------------------------|------|
| +                             |      |
| ⊕- Audio                      |      |
| Bluetooth                     |      |
| Board Support Packages (BSPs) |      |
| Graphics                      |      |
| 🖶 Harmony                     |      |
| 🖶 Input                       |      |
| 🖶 Libraries                   |      |
| 🖻 Peripherals                 |      |
|                               |      |
|                               |      |
|                               |      |
| ■ EFC                         |      |
| ⊕ GFX2D                       |      |
| HSMCI                         |      |
| # I2SC                        |      |
|                               |      |
|                               |      |
|                               |      |
|                               |      |
|                               |      |
|                               |      |
| B SMC                         |      |
| BPI                           |      |
| I SSC                         |      |
|                               |      |
| ⊕ TC                          |      |
|                               |      |
|                               |      |
| TWIHSO                        |      |
| - TWIHS1                      |      |
| TWIHS2                        |      |

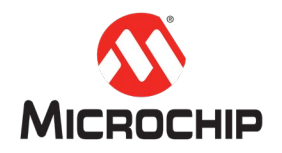

从 Harmony 中选择 AT24 的驱动程序。

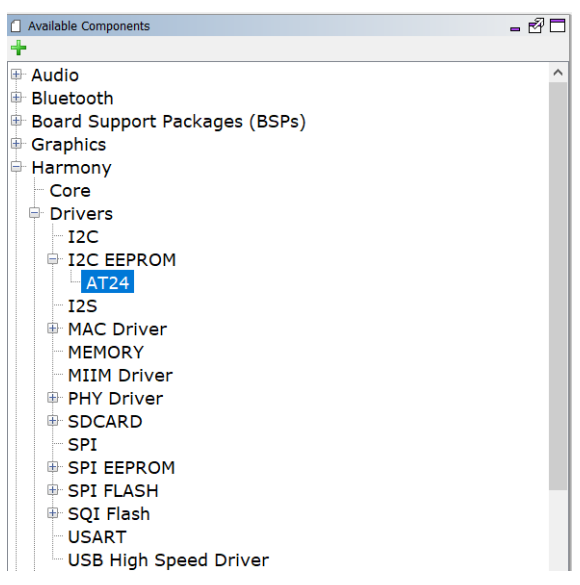

选好 I2C 和 AT24 的驱动以后,在 Project Graph 中用直线连接连接两者的 I2C 接口。

| 📋 Project Graph       |                                     | - 🗗 🗖                                           |
|-----------------------|-------------------------------------|-------------------------------------------------|
|                       | ¢ ا                                 | View: Root ~                                    |
| Device Family Pack (D | FP) System CMSIS Pack               |                                                 |
|                       | TWIHS0<br>Peripheral Library<br>I2C | AT24<br>Driver<br>Core Service<br>I2C<br>MEMORY |

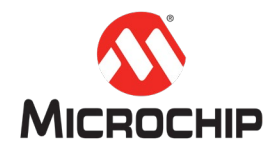

从 Board Support Packages 选择 E70 Xplained BSP 的支持,双击添加到 Project Graph.

| E70_USART - Dashboard | Available Components* |
|-----------------------|-----------------------|
| +                     |                       |
| Board Suppor          | t Packages (BSPs)     |
| Default Boa           | rd (BSP)              |
| SAM E70 Xp            | lained BSP            |
| SAM E70 Xp            | lained Ultra BSP      |
| Graphics              |                       |
| Harmony               |                       |
| 🗉 Input               |                       |
| Libraries             |                       |
| Peripherals           |                       |
| ACC                   |                       |
| I AFEC                |                       |
| DACC                  |                       |
| 🖶 EFC                 |                       |
|                       |                       |

| 📋 Project Graph                                          |                                     | - 20                                            |
|----------------------------------------------------------|-------------------------------------|-------------------------------------------------|
|                                                          |                                     | View: Root ~                                    |
| Device Family Pack (DFP)                                 | System CMSIS Pack                   | SAM E70 Xplained BSP                            |
| Core<br>Harmony Core Service<br>• RTOS<br>Core Service • | TWIHS0<br>Peripheral Library<br>I2C | AT24<br>Driver<br>Core Service<br>I2C<br>MEMORY |

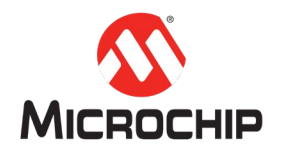

## (四)选择 MHC>Tools>Clock Configuration 菜单,启动时钟配置

E70 的时钟配置界面,确认时钟源和 I2C 的时钟是我们需要的配置。

MPLAB X IDE v5.10.04 - E70\_USART : default

| -            | _               |                                                                                                    |
|--------------|-----------------|----------------------------------------------------------------------------------------------------|
| File Edit MH | C view Navigate | Source Refactor Production Debug Team Tools Window Help                                                                                                    |
| 🔁 🖆          | Save State      | default 🕞 🚏 * 🎇 * 🕨 * 🔽 * 🖏 🖏 * 🕨 🖱 🛙                                                                                                    |
| Proj 8       | Load State      | Services Active C   Services Active C   Services Active Active |
|              | Import          |                                                                                                    |
| ÷6           | Export          | Device Family Pack (DFP) System                                                                                                    |
|              | Preferences     |                                                                                                    |
|              | Generate Code   |                                                                                                    |
|              | Tools           | Clock Configuration                                                                                                    |
| F70 USAF     | Utilities 🛛     | DMA Configuration                                                                                                    |
| +            | Exit            | NVIC Configuration                                                                                                    |
| 🖻 Librari    | ies             | Pin Configuration                                                                                                    |
| Periph       | erals           |                                                                                                    |

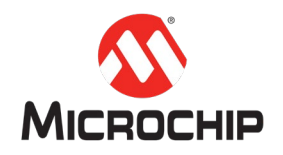

这里我们使用默认配置即可:

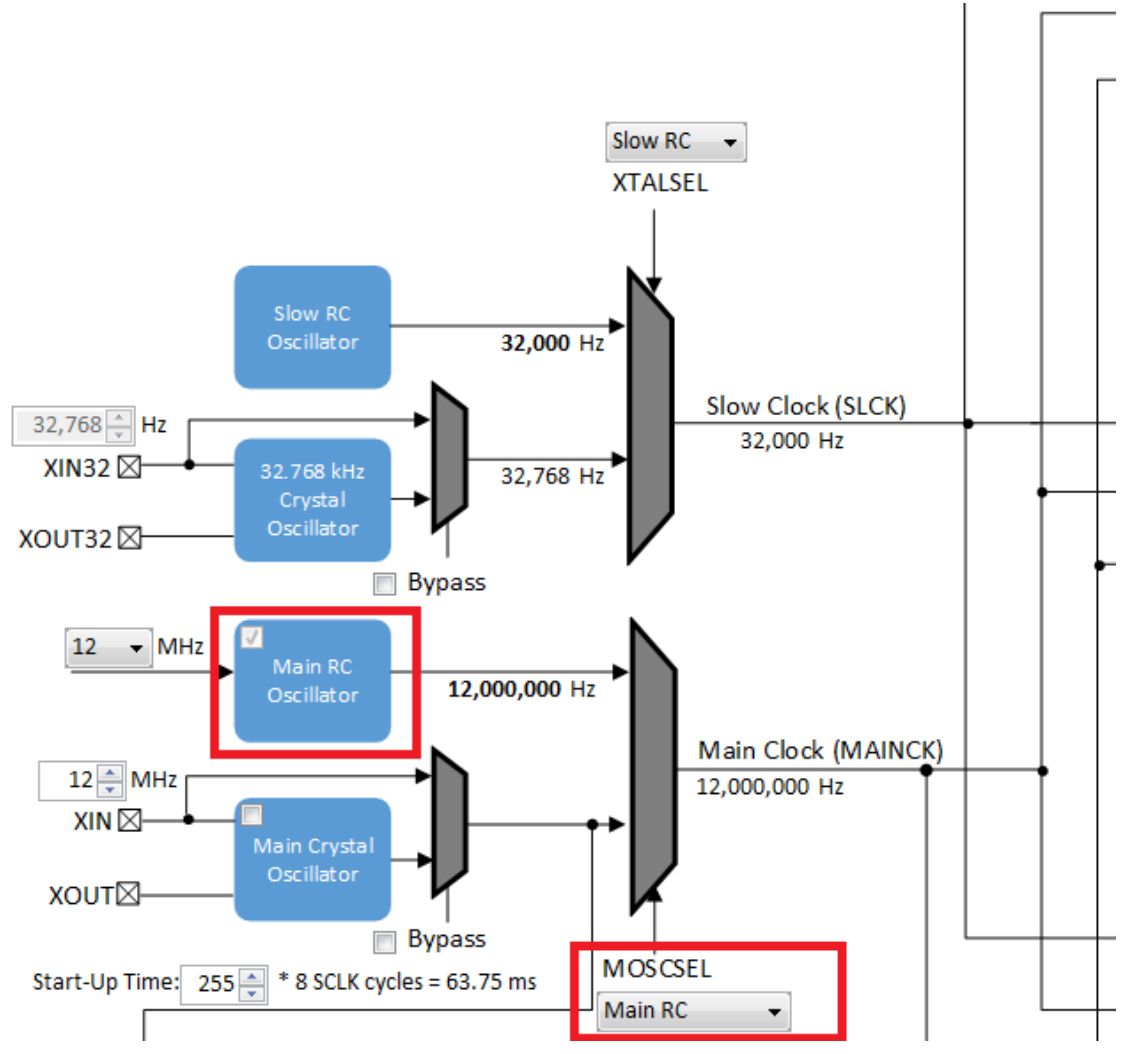

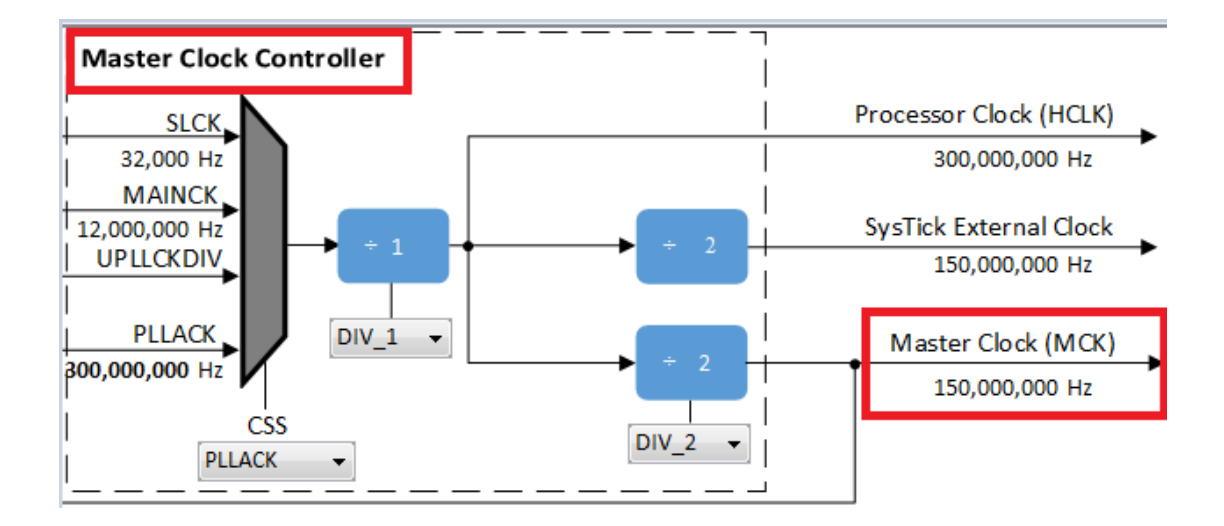

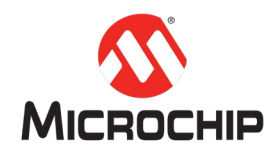

| MPLAB X IDE v5.10.04 - E70_USART : default                                          |                             |                                                                 |   |                                  |        |             |  |
|-------------------------------------------------------------------------------------|-----------------------------|-----------------------------------------------------------------|---|----------------------------------|--------|-------------|--|
| File Edit MHC View Navigate Source Refactor Production Debug Team Tools Window Help |                             |                                                                 |   |                                  |        |             |  |
| P 2                                                                                 | Save State<br>Save State As | default                                                         | • | °° • 👸 • 🕨 • 💺 • 靠 • 🎧 🚯 • 🕨 🖻 🎐 |        |             |  |
| Proj 8                                                                              | Load State                  | Services Active C 🖃 🖾 Output 📽 Xplained Window 🕸 Project Graph* |   |                                  |        |             |  |
| E E                                                                                 | Import                      | -                                                               |   | Order: Fins 💌 Table View         |        |             |  |
|                                                                                     | Export                      |                                                                 |   | Pin<br>Number                    | Pin ID | Custom Name |  |
|                                                                                     | Preferences                 |                                                                 |   | 1                                | PD0    |             |  |
|                                                                                     | Generate Code               | -                                                               |   | 2                                | PD31   |             |  |
| · 📶                                                                                 | Concrate code               |                                                                 |   | 3                                | VDDOUT |             |  |
|                                                                                     | Tools                       | Clock Configuration                                             |   | 4                                | PE0    |             |  |
|                                                                                     | Utilities 0                 | DMA Configuration                                               |   | 5                                | VDDIN  |             |  |
| E70_USAF                                                                            |                             | MPU Configuration                                               |   | 6                                | PE1    |             |  |
| +                                                                                   | Exit                        | NVIC Configuration                                              |   | 7                                | PE2    |             |  |
| 🖭 Librar                                                                            | ries                        | Pin Configuration                                               |   | 8                                | VREFN  |             |  |
| Periph                                                                              | herals                      |                                                                 |   | 9                                | VREFP  |             |  |
|                                                                                     |                             |                                                                 |   | 10                               | PE3    |             |  |
|                                                                                     |                             |                                                                 |   | 11                               | PC0    |             |  |
|                                                                                     |                             |                                                                 |   |                                  | 0000   |             |  |

### (五)使用 MHC>Tools>Pin Configuration, 配置 I2C 和 LED0 的引脚分配

## I2C 的管脚分配可以参考以下 E70 Xplained Board User guide 文档 (Atmel-44050-Cortex-M7-Microcontroller-SAM-E70-XPLD-Xplained\_User-guide.pdf)

| 11 [I2C_SDA] | PA3 | TWD0  | Camera Connector, EXT2 Header, J500 Header<br>(Arduino Shield), AT24MAC402, Embedded<br>Debugger |
|--------------|-----|-------|--------------------------------------------------------------------------------------------------|
| 12 [I2C_SCL] | PA4 | ТWCК0 | Camera Connector, EXT2 Header, J500 Header<br>(Arduino Shield), AT24MAC402, Embedded<br>Debugger |

#### Table 4-25 Virtual COM Port Connections

| SAM E70 Pin | Function                    | Shared Functionality                        |
|-------------|-----------------------------|---------------------------------------------|
| PB4         | TXD1 (SAM E70 UART TX Line) | EXT2 Header, J507 Header, Embedded Debugger |
| PA21        | RXD1 (SAM E70 UART RX Line) | EXT2 Header, J507 Header, Embedded Debugger |

## E70 XPlained board 上分配 PA3 和 PA4 到 TWD0 和 TWCK0。

| Pin Settings  |              |              |                  |           |       |
|---------------|--------------|--------------|------------------|-----------|-------|
| Order: Ports  | ∼ Table View |              |                  |           |       |
| Pin<br>Number | Pin ID       | Custom Name  | Function         | Direction | Latch |
| 102           | PAO          |              | Available $\vee$ | In        | n/a   |
| 99            | PA1          |              | Available $\vee$ | In        | n/a   |
| 93            | PA2          |              | Available $\vee$ | In        | n/a   |
| 91            | PA3          | TWIHS0_TWD0  | TWIHS0_TWD0 V    | n/a       | n/a   |
| 77            | PA4          | TWIHS0_TWCK0 | TWIHS0_TWCK0 V   | n/a       | n/a   |

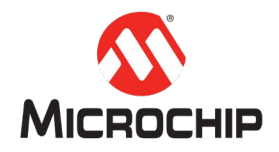

#### E70 XPlained board 上分配 PA23 到 LED0。

46 PA23 LED0 LED\_AL Out High

## (六)"保存"项目配置和"代码生成"

在任务栏点击"保存"和"代码生成"按钮

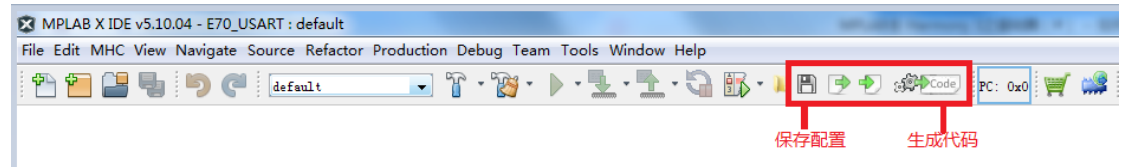

展开左侧的工程项目管理目录树,可以看到相关的 I2C 头文件和源代码已经生成了。

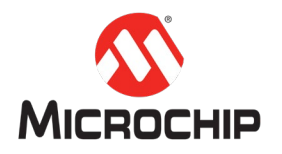

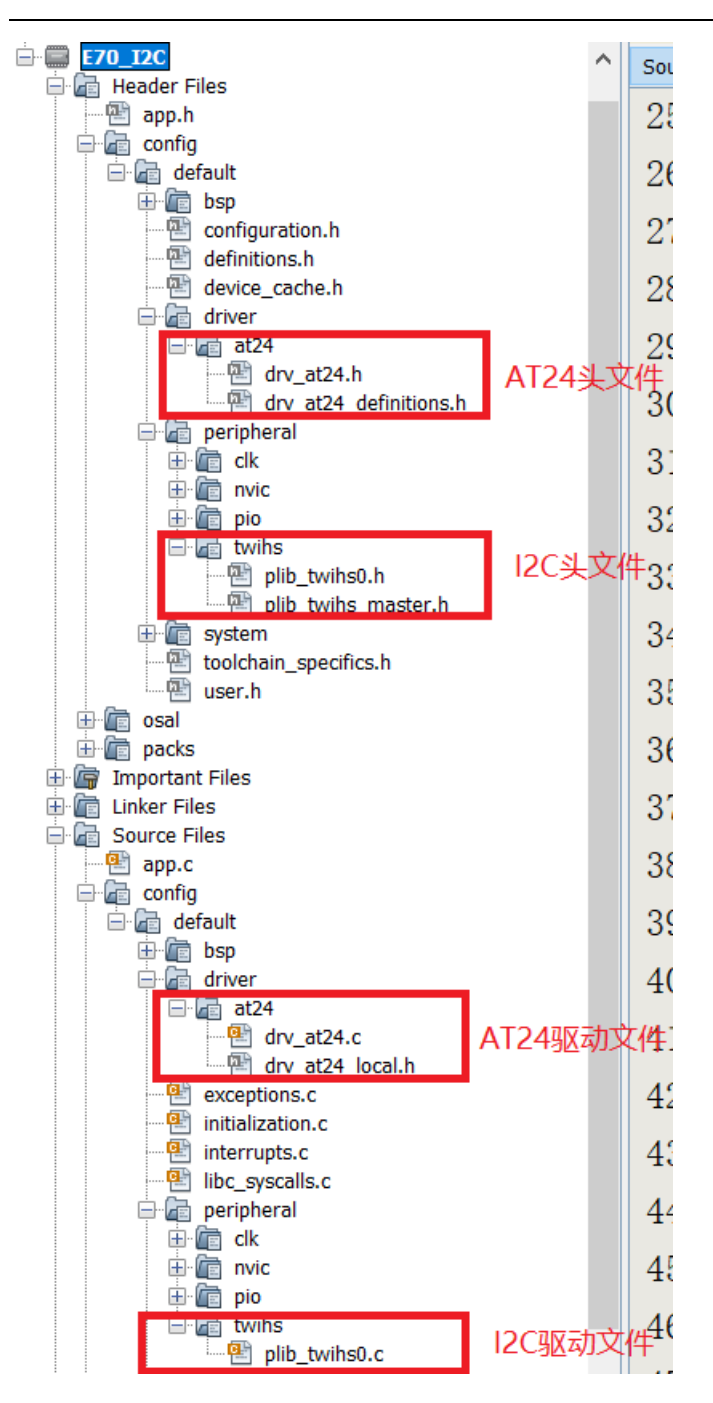

### (七)设置项目的调试接口和编译器

选择项目 E70\_I2C, 右键选择 Properties

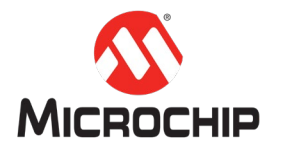

| Proj··· % Files                       | Classes                                                                                                    | Services                                                   | Active C····       |        |
|---------------------------------------|----------------------------------------------------------------------------------------------------|------------------------------------------------------------|--------------------|--------|
| ETO_USAPT                             | New                                                                                                    |                                                            |                    | +      |
| C C C C C C C C C C C C C C C C C C C | Add Existing<br>Add Existing<br>New Logical<br>Locate Head<br>Add Item to<br>Export Hex<br>Build<br>Clean and Bi<br>Clean<br>Batch Build | Item<br>Items from<br>Folder<br>ers<br>Important I<br>uild | ı Folders<br>Files |        |
| 6                                     | Set Configur<br>Run<br>Debug<br>Step into<br>Make and Pi                                                                                 | ation<br>rogram Dev                                        | ice                | •      |
| - Ge Libr                             | Unset as Ma<br>Open Requir<br>Close<br>Rename                                                                                            | in Project<br>ed Projects                                  |                    | Þ      |
| E70_USART - Da                        | Move<br>Copy<br>Delete                                                                                                    |                                                            |                    | Delete |
|                                       | Code Assista<br>Find<br>Versioning<br>History                                                                                            | ince                                                       |                    | +      |
| <b>R</b>                              | Properties                                                                                                    |                                                            |                    |        |

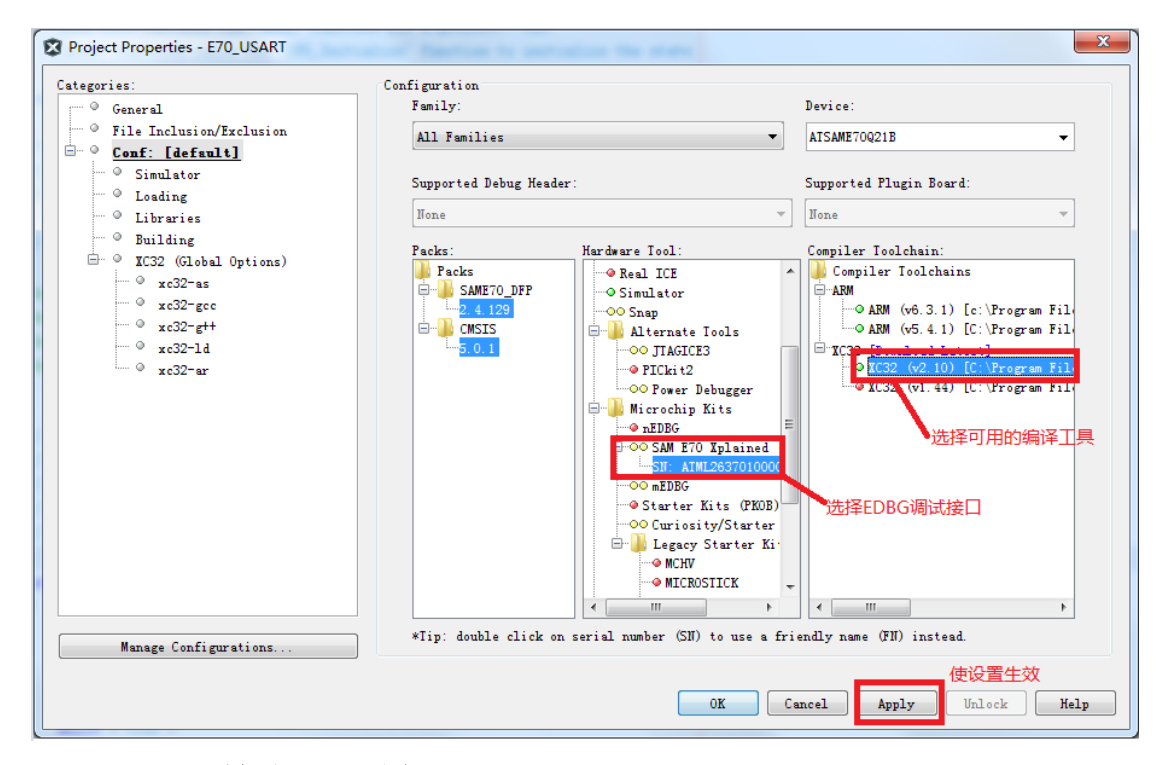

\*\*\*\*\*

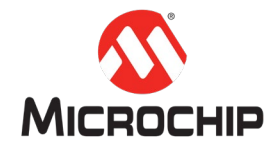

// Section: Type Definitions #define BUFFER SIZE 256 /\* Application states Summary: Application states enumeration Description: This enumeration defines the valid application states. These states determine the behavior of the application at various times. \*/ typedef enum { /\* Application's state machine's initial state. \*/ APP STATE INIT=0, APP\_STATE\_WRITE, APP\_STATE\_WAIT\_WRITE\_COMPLETE, APP\_STATE\_READ, APP\_STATE\_WAIT\_READ\_COMPLETE, APP STATE VERIFY, APP\_STATE\_ERROR, APP\_STATE\_IDLE, /\* TODO: Define states used by the application state machine. \*/ } APP\_STATES;

/\* Application Data

Summary: Holds application data

Description:

This structure holds the application's data.

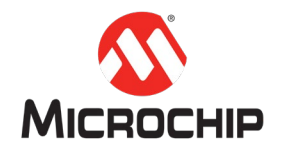

Remarks:

Application strings and buffers are be defined outside this structure.

\*/

typedef struct

```
{
```

/\* The application's current state \*/
APP\_STATES state;

DRV\_HANDLE drvHandle;

uint8\_t writeBuffer[BUFFER\_SIZE];

uint8\_t readBuffer[BUFFER\_SIZE];

volatile bool isTransferDone;

/\* TODO: Define any additional data used by the application. \*/

} APP\_DATA;

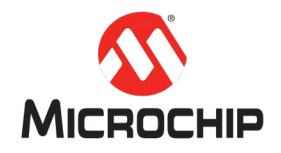

#### (九) app.c 里增加如下测试代码

| // ************************************ | ***********  |
|-----------------------------------------|--------------|
| // ************************************ | **********   |
| // Section: Global Data Definitions     |              |
| // ************************************ | ***********  |
| // ************************************ | ************ |
| #define AT24_EEPROM_MEM_ADDR            | 0x00         |
| // ************************************ | ************ |

/\* Application Data

Summary:

Holds application data

Description:

This structure holds the application's data.

#### Remarks:

This structure should be initialized by the APP\_Initialize function.

Application strings and buffers are be defined outside this structure.

#### \*/

#### APP\_DATA appData;

```
// Section: Application Callback Functions
/* TODO: Add any necessary callback functions.
*/
void APP_EEPROM_EventHandler(DRV_AT24_TRANSFER_STATUS event, uintptr_t context)
{
  switch(event)
  {
    case DRV_AT24_TRANSFER_STATUS_COMPLETED:
      appData.isTransferDone = true;
      break;
    case DRV_AT24_TRANSFER_STATUS_ERROR:
    default:
```

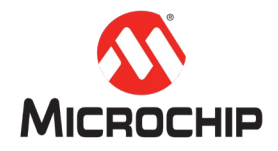

```
appData.isTransferDone = false;
    appData.state = APP_STATE_ERROR;
    break;
 }
}
// Section: Application Local Functions
/* TODO: Add any necessary local functions.
*/
// Section: Application Initialization and State Machine Functions
Function:
 void APP_Initialize (void)
Remarks:
 See prototype in app.h.
*/
void APP Initialize (void)
{
 /* Place the App state machine in its initial state. */
 appData.state = APP_STATE_INIT;
 appData.isTransferDone = false;
}
Function:
 void APP_Tasks (void)
```

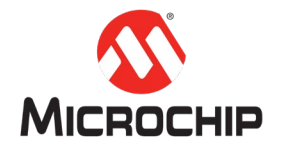

Remarks: See prototype in app.h. \*/ void APP\_Tasks (void) { /\* Check the application's current state. \*/ switch (appData.state) { /\* Application's initial state. \*/ case APP\_STATE\_INIT: appData.drvHandle = DRV\_AT24\_Open(DRV\_AT24\_INDEX, DRV\_IO\_INTENT\_READWRITE); if (appData.drvHandle != DRV\_HANDLE\_INVALID) { DRV\_AT24\_EventHandlerSet(appData.drvHandle, APP\_EEPROM\_EventHandler, 0); appData.state = APP\_STATE\_WRITE; } else { appData.state = APP\_STATE\_ERROR; } break; case APP\_STATE\_WRITE: /\* Fill up the write buffer \*/ for (uint32 t i = 0; i < BUFFER SIZE; i++) { appData.writeBuffer[i] = i; } appData.state = APP\_STATE\_WAIT\_WRITE\_COMPLETE; if (DRV\_AT24\_Write(appData.drvHandle, appData.writeBuffer, BUFFER\_SIZE, AT24\_EEPROM\_MEM\_ADDR) == false) { appData.state = APP\_STATE\_ERROR; 20

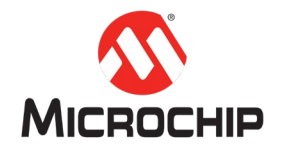

#### }

{

break;

```
case APP_STATE_WAIT_WRITE_COMPLETE:
    if (appData.isTransferDone == true)
    {
        appData.isTransferDone = false;
        appData.state = APP_STATE_READ;
    }
    break;
case APP_STATE_READ:
    appData.state = APP_STATE_WAIT_READ_COMPLETE;
    if (DRV_AT24_Read(appData.drvHandle,
             appData.readBuffer,
             BUFFER_SIZE,
             AT24_EEPROM_MEM_ADDR) == false)
    {
        appData.state = APP_STATE_ERROR;
    }
    break;
case APP_STATE_WAIT_READ_COMPLETE:
    if (appData.isTransferDone == true)
    {
        appData.isTransferDone = false;
        appData.state = APP_STATE_VERIFY;
    }
    break;
case APP_STATE_VERIFY:
    if (memcmp(appData.writeBuffer, appData.readBuffer, BUFFER_SIZE ) == 0)
    {
        appData.state = APP_STATE_IDLE;
    }
    else
```

appData.state = APP\_STATE\_ERROR;

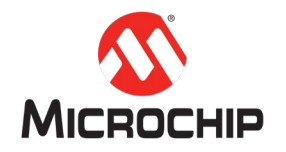

#### } break;

case APP\_STATE\_IDLE: /\* Turn on the LED to indicate success \*/ LED\_On(); break;

case APP\_STATE\_ERROR: default: LED\_Off(); break;

}

}

#### (十)编译下载测试

用 Micro USB 线通过 EDBG 调试口将 SAM E70 Xplained Board 开发板连接到电脑 编译并下载程序:

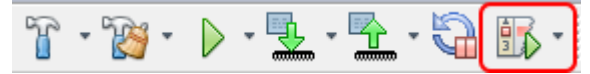

如果程序正常运行,你将看到 LEDO 指示灯被点亮。

## 四、 总结

本文展示了如何通过 MPLAB X IDE 和 MHC 一步步完成了一个通过 I2C 的程序,开发人员可以从这个过程了解到 Harmony 配置开发的全过程。